## Manuel statistiques mensuelles VISTA

Consultez le site <u>https://vista2.vdma.org/fedagrim/</u> et utilisez votre adresse mail et votre mot de passe pour ouvrir votre dossier.

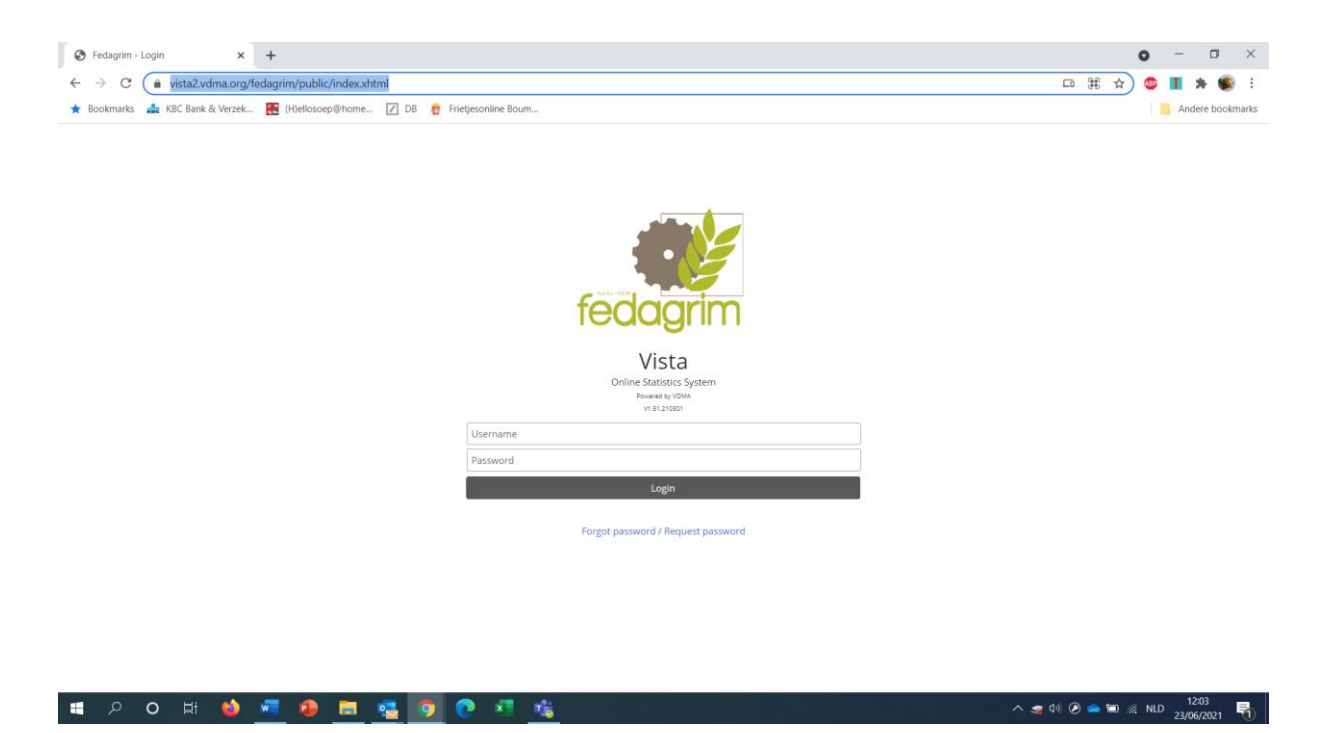

Lors d'un premier login, le système vous demandera de changer votre mot de passe. (attention si votre pop-up blocker est actif, vous ne voyez peut-être pas l'écran suivant. Il faut désactiver ce blockage).

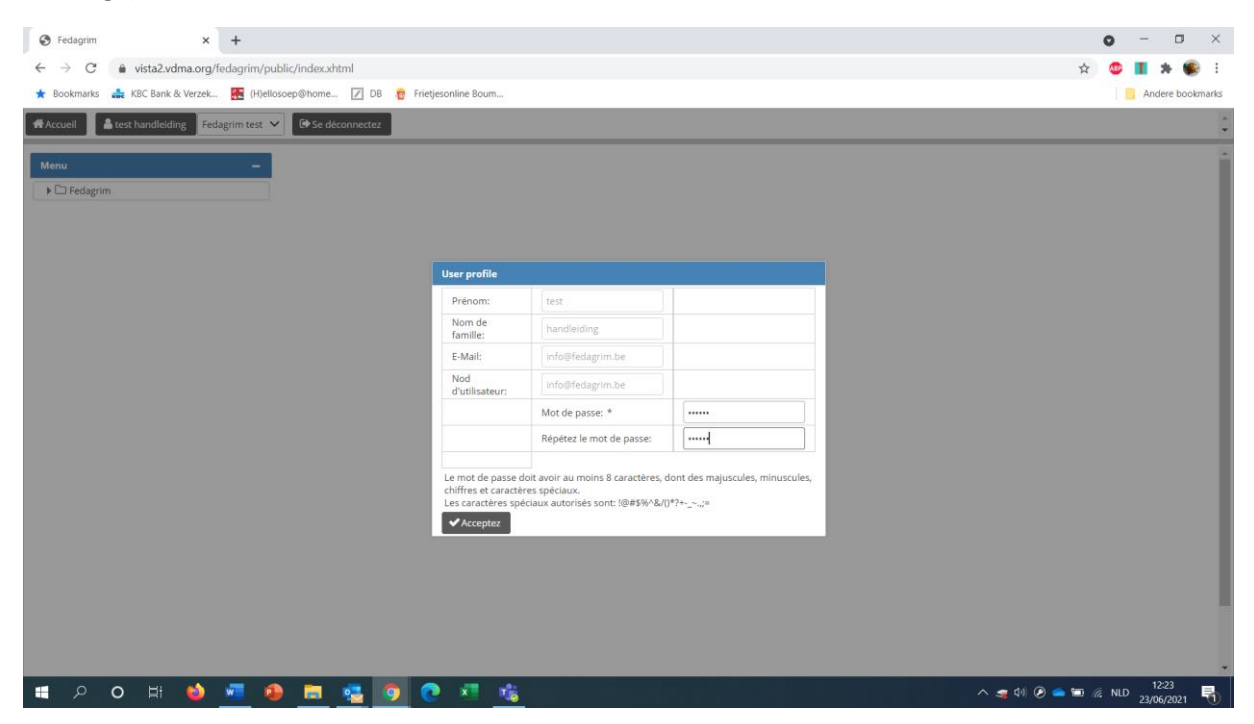

Remplissez votre nouveau mot de passe (minuscules, majuscules, chiffres et caractères spéciaux) et cliquez sur « accepter »

| S fedagrim X +                                                                |               | •      | - 0                | ×      |
|-------------------------------------------------------------------------------|---------------|--------|--------------------|--------|
| ← → C 👔 vista2vdma.org/fedagrim/public/index.html                             | \$            |        | * *                | B E    |
| ★ Bookmarks 🎿 KBC Bank & Verzek 🥂 (Hvelloscep@home 🗹 DB 🁸 Frietjesonline Boum |               | 1.     | Andere bool        | kmarks |
| ★Accueil Less handleiding Fedagrim test                                       |               |        |                    | ÷      |
| Menu —                                                                        |               |        |                    | 1      |
| ► 🗅 Fedagrim                                                                  |               |        |                    |        |
|                                                                               |               |        |                    |        |
|                                                                               |               |        |                    |        |
|                                                                               |               |        |                    |        |
|                                                                               |               |        |                    |        |
|                                                                               |               |        |                    |        |
| Password successfully updated.                                                |               |        |                    |        |
|                                                                               |               |        |                    |        |
|                                                                               |               |        |                    |        |
|                                                                               |               |        |                    |        |
|                                                                               |               |        |                    |        |
|                                                                               |               |        |                    |        |
|                                                                               |               |        |                    |        |
|                                                                               |               |        |                    | -      |
| == 2 0 田 🤞 💻 🥵 🛐 😨 💐 🎼                                                        | 🚙 də) 🧭 👄 🖼 . | C. NLD | 12:26<br>3/06/2021 | 5      |

Introduire les données :

Cliquez sur Fedagrim/statistiques mensuelles /tracteurs / rapports / report by model

| M Inbox (1) - floere2002@gmail.cor 🗙 📑 Accoun                                | ts Actieve accounts - Dyn | × 🔇 Fedagrim               | ×                   | Barracuda Networks | ×   +               |   |                 | • - • ×          |  |  |  |
|------------------------------------------------------------------------------|---------------------------|----------------------------|---------------------|--------------------|---------------------|---|-----------------|------------------|--|--|--|
| $\leftrightarrow$ $\rightarrow$ $C$ $a$ vista2.vdma.org/fedagrim/pu          | blic/item_report_header   | s.xhtml                    |                     |                    |                     |   | ☆               | 😊 🔳 🛪 🌒 E        |  |  |  |
| ★ Bookmarks 🛛 🍰 KBC Bank & Verzek 🔚 (H)ello                                  | soep@home ℤ DB            | 👸 Frietjesonline Boum      |                     |                    |                     |   |                 | Andere bookmarks |  |  |  |
| Accueil 🔒 Lies Leemans 🛛 Fedagrim 🗸 🕼                                        | Se déconnectez            | ilisateur méta: test paswo | ord Fedagrim test 🗸 | C Meta logout      |                     |   |                 | A                |  |  |  |
|                                                                              |                           |                            |                     |                    |                     |   |                 |                  |  |  |  |
| Menu —                                                                       | Tracteurs - Rapports      |                            |                     |                    |                     |   |                 | A                |  |  |  |
| ▼  ⊖ Fedagrim                                                                | ID: 2 Rapport:            | Report by model F          | Période: Mois       |                    |                     |   |                 |                  |  |  |  |
| <ul> <li>Toutes les statistiques</li> <li>Statistiques mensuelles</li> </ul> |                           | + Période                  |                     |                    |                     |   |                 |                  |  |  |  |
| Matériels de récolte     Tracteurs                                           | ID                        |                            | Période             | Date de création   | Date enregistrement |   | État du rapport | Enregistrement   |  |  |  |
| Analyses                                                                     | 203500                    | 2021                       | 5                   | 2021-06-23         | 2021-06-23          | 6 | <b>2</b>        |                  |  |  |  |
| Report by model                                                              |                           |                            |                     | 20 🗸 <             | (1 of 1) > >>       |   |                 |                  |  |  |  |
| Statistiques trimestrielles                                                  |                           |                            |                     |                    |                     |   |                 |                  |  |  |  |
|                                                                              |                           |                            |                     |                    |                     |   |                 |                  |  |  |  |
|                                                                              |                           |                            |                     |                    |                     |   |                 |                  |  |  |  |
|                                                                              |                           |                            |                     |                    |                     |   |                 |                  |  |  |  |
|                                                                              |                           |                            |                     |                    |                     |   |                 |                  |  |  |  |
|                                                                              |                           |                            |                     |                    |                     |   |                 |                  |  |  |  |
|                                                                              |                           |                            |                     |                    |                     |   |                 |                  |  |  |  |
|                                                                              |                           |                            |                     |                    |                     |   |                 |                  |  |  |  |
|                                                                              |                           |                            |                     |                    |                     |   |                 |                  |  |  |  |
|                                                                              |                           |                            |                     |                    |                     |   |                 |                  |  |  |  |
|                                                                              |                           |                            |                     |                    |                     |   |                 |                  |  |  |  |
|                                                                              |                           |                            |                     |                    |                     |   |                 |                  |  |  |  |
|                                                                              |                           |                            |                     |                    |                     |   |                 |                  |  |  |  |
|                                                                              |                           |                            |                     |                    |                     |   |                 |                  |  |  |  |
|                                                                              |                           |                            |                     |                    |                     |   |                 |                  |  |  |  |
| 🖪 P O H 🗉 📲 🧧                                                                | ) 🖬 🤹 🔇                   | ) 💽 🗷 🛛                    | 🌜 🔼                 |                    |                     |   | へ (1) 🕑 🥌 🖬 🖉   | % NLD 9:24       |  |  |  |

Pour ajouter un nouvelle période, cliquez sur « +période ».

| M Inbox (1) - floere2002@gmail.com 🗙 📔 Acc                  | ounts Actieve accounts - Dyn | × 🚱 Fedagrim                             | × 🖬                 | Barracuda Networks | ×   +               |        |                 | • - • ×                    |  |  |  |  |  |
|-------------------------------------------------------------|------------------------------|------------------------------------------|---------------------|--------------------|---------------------|--------|-----------------|----------------------------|--|--|--|--|--|
| ← → C 🔒 vista2.vdma.org/fedagrim                            | /public/item_report_heade    | ers.xhtml                                |                     |                    |                     |        | \$              | 😊 🔳 🛪 🌒 E                  |  |  |  |  |  |
| ★ Bookmarks 🛛 🔒 KBC Bank & Verzek 👫 (H                      | ellosoep@home 📝 DB           | 👸 Frietjesonline Boum                    |                     |                    | /                   |        |                 | Andere bookmarks           |  |  |  |  |  |
| Accueil Lies Leemans Fedagrim V                             | 🕒 Se déconnectez             | tilisateur méta: test paswo              | ord Fedagrim test 🗸 | 🗭 Meta logout      |                     |        |                 | ^<br>*                     |  |  |  |  |  |
| Menu –                                                      | Tracteurs - Rapports         |                                          |                     |                    |                     |        |                 | i and                      |  |  |  |  |  |
| ▼ 🗁 Fedagrim                                                | ID: 2 Rapport:               | 2 Rapport: Report by model Période: Mois |                     |                    |                     |        |                 |                            |  |  |  |  |  |
| Contest les statistiques     Statistiques mensuelles        |                              | + Période                                |                     |                    |                     |        |                 |                            |  |  |  |  |  |
| Contraction     Contraction     Contraction     Contraction | ID                           | Année                                    | Période             | Date de création   | Date enregistrement | Ouvert | État du rapport | Enregistrement             |  |  |  |  |  |
| Analyses     Rapports                                       | 203500                       | 2021                                     | 5                   | 2021-06-23         | 2021-06-23          | Z      | <u>&gt;</u>     |                            |  |  |  |  |  |
| E Report by model                                           |                              | 20 • « < (1 of 1) > »                    |                     |                    |                     |        |                 |                            |  |  |  |  |  |
| Statistiques trimestrielles                                 |                              |                                          |                     |                    |                     |        |                 |                            |  |  |  |  |  |
|                                                             |                              |                                          |                     |                    |                     |        |                 |                            |  |  |  |  |  |
|                                                             |                              |                                          |                     |                    |                     |        |                 |                            |  |  |  |  |  |
|                                                             |                              |                                          |                     |                    |                     |        |                 |                            |  |  |  |  |  |
|                                                             |                              |                                          |                     |                    |                     |        |                 |                            |  |  |  |  |  |
|                                                             |                              |                                          |                     |                    |                     |        |                 |                            |  |  |  |  |  |
|                                                             |                              |                                          |                     |                    |                     |        |                 |                            |  |  |  |  |  |
|                                                             |                              |                                          |                     |                    |                     |        |                 |                            |  |  |  |  |  |
|                                                             |                              |                                          |                     |                    |                     |        |                 |                            |  |  |  |  |  |
|                                                             |                              |                                          |                     |                    |                     |        |                 |                            |  |  |  |  |  |
|                                                             |                              |                                          |                     |                    |                     |        |                 |                            |  |  |  |  |  |
|                                                             |                              |                                          |                     |                    |                     |        |                 |                            |  |  |  |  |  |
|                                                             |                              |                                          |                     |                    |                     |        |                 |                            |  |  |  |  |  |
|                                                             |                              |                                          |                     |                    |                     |        |                 |                            |  |  |  |  |  |
|                                                             |                              |                                          |                     |                    |                     |        |                 |                            |  |  |  |  |  |
| # 🔎 O 🖽 🍑 🚾                                                 | 🐵 🚍 🤹 🚺                      | 🧿 💽 🗷 🛛                                  | 🍓 🔼                 |                    |                     |        | へ (1) 🕗 👄 🖬 🖉   | ∉ NLD 9:26<br>24/06/2021 📆 |  |  |  |  |  |

## Confirmez en cliquant sur « oui ».

| M Inbox (1) - floere2002@gmail.cor 🗙 📔 Account     | ts Actieve accounts - Dyn: > | K S Fedagrim            | × 14                 | Barracuda Networks        | ×   +         |  |              | • - • ×          |  |  |  |
|----------------------------------------------------|------------------------------|-------------------------|----------------------|---------------------------|---------------|--|--------------|------------------|--|--|--|
| ← → C 🌢 vista2.vdma.org/fedagrim/put               | blic/item_report_header      | s.xhtml                 |                      |                           |               |  | \$           | 😊 🔳 🛪 🌚 E        |  |  |  |
| ★ Bookmarks 🎿 KBC Bank & Verzek 🔣 (H)ello:         | soep@home 🗾 DB               | 👸 Frietjesonline Boum.  |                      |                           |               |  |              | Andere bookmarks |  |  |  |
| 🛱 Accueil 🔒 Lies Leemans 🛛 Fedagrim 🗸 🕞            | Se déconnectez Util          | isateur méta: test pasw | oord Fedagrim test 🗸 | 🕩 Meta logout             |               |  |              | <u>^</u>         |  |  |  |
|                                                    |                              |                         |                      |                           |               |  |              |                  |  |  |  |
| Menu —                                             | Tracteurs - Rapports         |                         |                      |                           |               |  |              |                  |  |  |  |
| Fedagrim     Toutes los statistiques               | ID: 2 Rapport:               | Report by model         | Période: Mois        |                           | _             |  |              |                  |  |  |  |
| Contestes statistiques     Statistiques mensuelles |                              |                         |                      |                           |               |  |              |                  |  |  |  |
| Matériels de récolte     STracteurs                | ID                           |                         |                      |                           |               |  |              | Enregistrement   |  |  |  |
| Analyses     Rapports                              | 203500                       | 2021                    | 5                    | 2021-06-23                | 2021-06-23    |  | <b>2</b>     |                  |  |  |  |
| III Report by model                                |                              |                         |                      | 20 🗸                      | (1 of 1) > >> |  |              |                  |  |  |  |
| Statistiques trimestrielles                        |                              |                         |                      |                           |               |  |              |                  |  |  |  |
|                                                    |                              |                         | Confirmation         | *                         |               |  |              |                  |  |  |  |
|                                                    |                              |                         |                      |                           |               |  |              |                  |  |  |  |
|                                                    |                              |                         | Voulez-vous ajo      | uter la période suivante? |               |  |              |                  |  |  |  |
|                                                    |                              |                         |                      | Oui Non                   |               |  |              |                  |  |  |  |
|                                                    |                              |                         |                      |                           |               |  |              |                  |  |  |  |
|                                                    |                              |                         |                      |                           |               |  |              |                  |  |  |  |
|                                                    |                              |                         |                      |                           |               |  |              |                  |  |  |  |
|                                                    |                              |                         |                      |                           |               |  |              |                  |  |  |  |
|                                                    |                              |                         |                      |                           |               |  |              |                  |  |  |  |
|                                                    |                              |                         |                      |                           |               |  |              |                  |  |  |  |
|                                                    |                              |                         |                      |                           |               |  |              |                  |  |  |  |
|                                                    |                              |                         |                      |                           |               |  |              |                  |  |  |  |
|                                                    |                              |                         |                      |                           |               |  |              |                  |  |  |  |
| ा २ <b>०</b> म 🧉 🖉                                 | 🗖 🖷 🖏 🥵                      | 0 🕫                     | 🐝 🔼                  |                           |               |  | ^ ቀ) 🕗 👄 🖬 . | % NLD 9:27 ₹     |  |  |  |

Le formulaire est ajouté. Vous arrivez directement dans le formulaire. Si ce n'est pas le cas, vous pouvez également ouvrir le formulaire dans l'écran « report by model » en cliquant sur le « crayon » ( 🖍 ).

| M Inbox (1) - floere2002@gmail.com 🗙                      | Accounts Actieve accounts - Dyn 🗙 🛛 🎯 Fedagrim | × 📀 Fe | edagrim - Report by model 🗙 🖬 | Barracuda Networks | ×   +                         | 0     | - • ×            |
|-----------------------------------------------------------|------------------------------------------------|--------|-------------------------------|--------------------|-------------------------------|-------|------------------|
| $\leftrightarrow$ $\rightarrow$ C $($ vista2.vdma.org/fe  | adagrim/public/item_report.xhtml               |        |                               |                    |                               | ☆ 😃 📘 | <b>* </b> E      |
| ★ Bookmarks 🛛 🝰 KBC Bank & Verzek                         | 🕵 (H)ellosoep@home 📝 DB 🍵 Frietjesonline Boum  |        |                               |                    |                               |       | Andere bookmarks |
| Rapport / Tracteurs / Fedagrim test                       |                                                |        |                               |                    |                               |       |                  |
| Nom:<br>ID:                                               | Report by model<br>2                           |        | Mois:<br>Date de création:    | 6<br>2021-06-24    | Date enregistrement<br>Année: |       | 2021             |
| Congave     ReportData/Frontloaders     ReportData/Models |                                                |        |                               |                    |                               |       |                  |
| i +Enregist                                               | rement 🖻 🖪                                     |        |                               |                    |                               |       |                  |
| Frontloaders                                              | Total 0                                        |        |                               |                    |                               |       |                  |
| 50 V « «                                                  | 1 of 1(1) > >>                                 |        |                               |                    |                               |       |                  |
| W Perinez                                                 |                                                |        |                               |                    |                               |       |                  |
|                                                           |                                                |        |                               |                    |                               |       |                  |
|                                                           |                                                |        |                               |                    |                               |       |                  |
|                                                           |                                                |        |                               |                    |                               |       |                  |
|                                                           |                                                |        |                               |                    |                               |       |                  |
|                                                           |                                                |        |                               |                    |                               |       |                  |
|                                                           |                                                |        |                               |                    |                               |       |                  |
|                                                           |                                                |        |                               |                    |                               |       |                  |

Vous ouvrez la catégorie pour laquelle vous devez introduire des chiffres :

.= २ o म 🧉 🖷 🐠 🖬 🍓 🦻 🦉 🖉 🕫 🤹 🖊

Pour les tracteurs : frontloaders ou models (tracteurs)
 Les chiffres de tracteurs sont encodés par modèle. Uniquement le secrétariat sait ajouter des modèles à votre liste. Envoyez un mail avec les différents modèles et la valeur en cv pour compléter votre liste.

Cliquez sur « enregistrement » pour ajouter un modèle au formulaire.

| Accounts Actieve accounts - Dyn: 🗙                      | Fedagrim ×                       | S Fedagrim - Report by model | × Marracuda Networks | ×   +        |        | • - • ×          |
|---------------------------------------------------------|----------------------------------|------------------------------|----------------------|--------------|--------|------------------|
| $\leftrightarrow$ $\rightarrow$ C $$ vista2.vdma.org/fe | edagrim/public/item_report.xhtml |                              |                      |              | 7      | 🐑 🐵 👖 🗯 🌚 E      |
| ★ Bookmarks 🛛 🝰 KBC Bank & Verzek                       | 👯 (H)ellosoep@home 📝 DB 🧜        | Frietjesonline Boum          |                      |              |        | Andere bookmarks |
| Despert / Tractours / Codemin test                      |                                  |                              |                      |              |        |                  |
| Kapport / Tracteurs / Fedagrini test                    |                                  |                              |                      | -            | -      |                  |
| ID:                                                     | 2                                |                              | Date de création:    | 6 2021-06-24 | Année: | 2021             |
|                                                         |                                  |                              |                      |              |        |                  |
| i +Enre                                                 | egistrement                      |                              |                      |              |        |                  |
| Pas de données                                          | lotai                            |                              |                      |              |        |                  |
|                                                         |                                  |                              |                      |              |        |                  |
| 50 🗸 « «                                                | 1 of 1 (0) > >>                  |                              |                      |              |        |                  |
| X Fermez                                                |                                  |                              |                      |              |        |                  |
|                                                         |                                  |                              |                      |              |        |                  |
|                                                         |                                  |                              |                      |              |        |                  |
|                                                         |                                  |                              |                      |              |        |                  |
|                                                         |                                  |                              |                      |              |        |                  |
|                                                         |                                  |                              |                      |              |        |                  |
|                                                         |                                  |                              |                      |              |        |                  |
|                                                         |                                  |                              |                      |              |        |                  |
|                                                         |                                  |                              |                      |              |        |                  |
|                                                         |                                  |                              |                      |              |        |                  |

第 2 0 時 🔮 🧾 🥹 🧮 🤹 🦻 N 🤹 🧏

へ (4) (2) 👄 🚍 🌈 NLD 9:34 📑

Tapez le nom du modèle et choisissez votre modèle. Encodez le nombre et utilisez la touche tabulation pour naviguer dans le formulaire. Si vous cliquez sur « acceptez », mais vous devez encore ajouter un modèle, cliquez encore un fois sur « +enregistrement ».

| Accounts Actieve accounts - Dyn 🗙                        | Fedagrim                       | × Sedagrim - Report by model | × 🖌 Ba | rracuda Networks ×   + |            |                     | • - • ×          |
|----------------------------------------------------------|--------------------------------|------------------------------|--------|------------------------|------------|---------------------|------------------|
| $\leftrightarrow$ $\rightarrow$ C $a$ vista2.vdma.org/fe | edagrim/public/item_report.xht | ml                           |        |                        |            | 4                   | 😊 🔳 🛪 🌚 E        |
| ★ Bookmarks 🛛 🝰 KBC Bank & Verzek                        | 🚼 (H)ellosoep@home 📝 🛙         | DB 👩 Frietjesonline Boum     |        |                        |            |                     | Andere bookmarks |
|                                                          |                                |                              |        |                        |            |                     |                  |
| Rapport / Tracteurs / Fedagrim test                      |                                |                              |        |                        |            |                     |                  |
| Nom:                                                     | Report by model                |                              |        | Mois:                  | 6          | Date enregistrement | 2021             |
|                                                          | 2                              |                              |        | Date de creation:      | 2021-00-24 | Annee.              | 2021             |
| Ingave     ReportData/Frontloaders                       |                                |                              |        |                        |            |                     |                  |
| ReportData/Models                                        |                                |                              |        |                        |            |                     |                  |
|                                                          |                                |                              |        |                        |            |                     |                  |
|                                                          |                                |                              |        |                        |            |                     |                  |
| T Enregist                                               | rement                         |                              |        |                        |            |                     |                  |
| Model                                                    | Total                          |                              |        |                        |            |                     |                  |
| 4                                                        | ✓                              | °č                           |        |                        |            |                     |                  |
| test                                                     | I DE LET ANN                   | •                            |        |                        |            |                     |                  |
|                                                          | M Annu lan                     |                              |        |                        |            |                     |                  |
| ◆ Acceptez ↓ ◆ Acceptez / fermez                         | Annulez                        |                              |        |                        |            |                     |                  |
|                                                          |                                |                              |        |                        |            |                     |                  |
|                                                          |                                |                              |        |                        |            |                     |                  |
|                                                          |                                |                              |        |                        |            |                     |                  |
| $\sim$                                                   |                                |                              |        |                        |            |                     |                  |
|                                                          |                                |                              |        |                        |            |                     |                  |
|                                                          |                                |                              |        |                        |            |                     |                  |
|                                                          |                                |                              |        |                        |            |                     |                  |
|                                                          |                                |                              |        |                        |            |                     |                  |
|                                                          |                                |                              |        |                        |            |                     |                  |
|                                                          |                                |                              |        |                        |            |                     |                  |

## - # ク O 片i 🍓 🖷 🥦 篇 🤹 🧕 🕐 📲 🍓 👃 - ^ 40.@ 🛥 🖷 🤼 NJD 24/06/2021 🖏

Si vous avez encodé tous les modèles, cliquez sur « acceptez / fermez » pour clôturer le formulaire. Vous êtes dirigé vers l'écran de base. Si vous voulez ajouter des modèles ou modifier les chiffres, cliquez sur le « crayon » ( 🖍 ) pour ouvrir le formulaire.

| 👫 Accounts Actieve accounts - Dyn 🗙 🔇 Fedagr        | im 3                    | K 🖌 Barracuda Netwo       | oriks ×   +         |                  |                     |        |                 | o – c               | ) ×      |
|-----------------------------------------------------|-------------------------|---------------------------|---------------------|------------------|---------------------|--------|-----------------|---------------------|----------|
| ← → C 🔒 vista2.vdma.org/fedagrim/pu                 | blic/item_report_header | s.xhtml                   |                     |                  |                     |        | ☆               | © 🚺 *               | 🚯 E      |
| ★ Bookmarks 🍰 KBC Bank & Verzek 🚝 (H)elk            | soep@home 🗷 DB          | Frietjesonline Boum       |                     |                  |                     |        |                 | Andere b            | ookmarks |
| Accueil 🔓 Lies Leemans 🛛 Fedagrim 🗸 🕻               | Se déconnectez Uti      | lisateur méta: test paswo | ord Fedagrim test 🗸 | Meta logout      |                     |        |                 |                     | ÷        |
| Menu —                                              | Tracteurs - Rapports    |                           |                     |                  |                     |        |                 |                     | î.       |
| ▼                                                   | ID: 2 Rapport:          | Report by model F         | Vériode: Mois       |                  |                     |        |                 |                     |          |
| Toutes les statistiques     Statistiques mensuelles |                         |                           |                     |                  |                     |        |                 |                     |          |
| Materiels de recolte     Particular      Aracteurs  | ID                      | Année                     | Période             | Date de création | Date enregistrement | Ouvert | État du rapport | Enregistreme        | nt       |
| Analyses     Reports                                | 203503                  | 2021                      | 6                   | 2021-06-24       |                     |        | 2               | <ul><li>✓</li></ul> |          |
| Report by model                                     | 203500                  | 2021                      | 5                   | 2021-06-23       | 2021-06-23          | ľ      | <u></u>         |                     |          |
| Statistiques trimestrielles                         |                         |                           |                     | 20 🕶 < <         | (1 of 1) > >>       |        |                 |                     |          |
|                                                     |                         |                           | Enregistremen       | nt a été ajouté  |                     |        |                 |                     |          |
|                                                     |                         |                           |                     |                  |                     |        |                 |                     |          |
| <b>■ 2 0 用 🍓 🖬 🧃</b>                                | ) <b>=</b> 🤹 🤇          | 0 2 1                     | <del>ن</del> ک      |                  |                     |        | 스 ¢)) 🙆 📥 🖼 /   | 深 NLD 9:41          | 1        |

Si votre encodage est définitif, cliquez sur le « V » pour confirmer le formulaire.

| Accounts Actieve accounts - Dyn: 🗙 📀 Fedagrin       | m 🛪                      | Marracuda Networ         | rks × +            |                  |                     |        |                 | • - c                 | ×          |
|-----------------------------------------------------|--------------------------|--------------------------|--------------------|------------------|---------------------|--------|-----------------|-----------------------|------------|
| ← → C 🔒 vista2.vdma.org/fedagrim/put                | olic/item_report_headers | xhtml                    |                    |                  |                     |        | \$              | © 🔳 *                 | 🚯 E        |
| ★ Bookmarks 🍰 KBC Bank & Verzek 🔣 (H)ello:          | soep@home 🗾 DB           | Frietjesonline Boum      |                    |                  |                     |        |                 | Andere b              | ookmarks   |
| 🕋 Accueil 🔒 Lies Leemans 🛛 Fedagrim 🗸 🚱             | Se déconnectez           | sateur méta: test paswoo | rd Fedagrim test 🗸 | Meta logout      |                     |        |                 |                       |            |
|                                                     |                          |                          |                    |                  |                     |        |                 |                       | •          |
| Menu —                                              | Tracteurs - Rapports     |                          |                    |                  |                     |        |                 |                       | Ê.         |
| ▼ 🗁 Fedagrim                                        | ID: 2 Rapport:           | Report by model Pé       | ériode: Mois       |                  |                     |        |                 |                       | _          |
| Coutes les statistiques     Statistiques mensuelles |                          |                          |                    |                  |                     |        |                 |                       |            |
| Canta de récolte     Carteurs                       | ID                       | Année                    | Période            | Date de création | Date enregistrement | Ouvert | État du rapport | Enregistreme          | nt         |
| Analyses                                            | 203503                   | 2021                     | 6                  | 2021-06-24       |                     |        | <u></u>         | <b>~</b>              |            |
| Report by model                                     | 203500                   | 2021                     | 5                  | 2021-06-23       | 2021-06-23          |        | <u>&gt;</u>     |                       |            |
| Statistiques trimestrielles                         |                          |                          |                    | 20 🕶 < <         | (1 of 1) > >>       |        |                 |                       |            |
|                                                     |                          |                          |                    |                  |                     |        |                 |                       | - 1        |
|                                                     |                          |                          |                    |                  |                     |        |                 |                       | - 1        |
|                                                     |                          |                          |                    |                  |                     |        |                 |                       | - 1        |
|                                                     |                          |                          |                    |                  |                     |        |                 |                       | - 1        |
|                                                     |                          |                          |                    |                  |                     |        |                 |                       | - 1        |
|                                                     |                          |                          |                    |                  |                     |        |                 |                       | - 1        |
|                                                     |                          |                          |                    |                  |                     |        |                 |                       | - 1        |
|                                                     |                          |                          |                    |                  |                     |        |                 |                       | - 1        |
|                                                     |                          |                          |                    |                  |                     |        |                 |                       | - 1        |
|                                                     |                          |                          |                    |                  |                     |        |                 |                       | - 1        |
|                                                     |                          |                          |                    |                  |                     |        |                 |                       | - 1        |
|                                                     |                          |                          |                    |                  |                     |        |                 |                       | - 1        |
|                                                     |                          |                          |                    |                  |                     |        |                 |                       |            |
|                                                     |                          |                          |                    |                  |                     |        |                 |                       | ÷          |
| 🔳 🔎 O 🖽 🎽 🜌 🤹                                       | ) 🚍 🤹 🧿                  | 0 🕺 🖷 📢                  | <b>8</b>           |                  |                     |        | へ (4) 🕗 🥌 🗐 (4  | 9:42<br>NLD 24/06/202 | . <b>R</b> |

Confirmez en cliquant sur « oui ».

| Accounts Actieve accounts - Dyn: 🗙 🎯 Fedage  | Accounts Actieve accounts - Dyn: x 📀 Fedagrim x 🖌 Barracuda Networks x 🕇 |                            |                                         |                          |            |          |               |                          |  |  |  |  |  |
|----------------------------------------------|--------------------------------------------------------------------------|----------------------------|-----------------------------------------|--------------------------|------------|----------|---------------|--------------------------|--|--|--|--|--|
| ← → C 🔒 vista2.vdma.org/fedagrim/pu          | ublic/item_report_heade                                                  | s.xhtml                    |                                         |                          |            |          | \$            | 😊 🚺 🛪 🌒 E                |  |  |  |  |  |
| ★ Bookmarks  🍰 KBC Bank & Verzek 👫 (H)elk    | osoep@home 🗾 DB                                                          | 👸 Frietjesonline Boum      |                                         |                          |            |          |               | Andere bookmarks         |  |  |  |  |  |
| 🕈 Accueil 🔒 Lies Leemans 🛛 Fedagrim 🗸 🖸      | Se déconnectez                                                           | ilisateur méta: test paswo | ord Fedagrim test 🗸                     | 🕩 Meta logout            |            |          |               | <u></u>                  |  |  |  |  |  |
|                                              |                                                                          |                            |                                         |                          |            |          |               |                          |  |  |  |  |  |
| Menu —                                       | Tracteurs - Rapports                                                     |                            |                                         |                          |            |          |               |                          |  |  |  |  |  |
| ▼ 🗁 Fedagrim                                 | ID: 2 Rapport:                                                           | Report by model            | Période: Mois                           |                          |            |          |               | _                        |  |  |  |  |  |
| Constantistiques     Statistiques mensuelles |                                                                          |                            |                                         |                          |            |          |               |                          |  |  |  |  |  |
| Matériels de récolte     Tracteurs           | ID                                                                       |                            |                                         |                          |            |          |               | Enregistrement           |  |  |  |  |  |
| Analyses     Reports                         | 203503                                                                   | 2021                       | 6                                       | 2021-06-24               |            |          |               |                          |  |  |  |  |  |
| Example is Report by model                   | 203500                                                                   | 2021                       | 5                                       | 2021-06-23               | 2021-06-23 | <b>B</b> | <b>2</b>      |                          |  |  |  |  |  |
| Statistiques trimestrielles                  |                                                                          | 20 V « < (1 of 1) > »      |                                         |                          |            |          |               |                          |  |  |  |  |  |
|                                              |                                                                          |                            | Confirmation<br>Période d'enregi<br>Out | x<br>strement 6 ?<br>Non |            |          |               |                          |  |  |  |  |  |
| ा २ o म 🧉 🚮                                  | . 🖬 🥶 🕻                                                                  | 0 🐖 1                      | 🐮 📕                                     |                          |            |          | 스 4)) 🕑 👄 🖬 🖉 | 9:43<br>R NLD 24/06/2021 |  |  |  |  |  |

| Accounts Actieve accounts - Dyn 🗙 🔇 Fedagri     | m 3                     | Barracuda Netwo                          | oriks ×   +         |                  |                     |        |                 | o –         | o ×       |  |
|-------------------------------------------------|-------------------------|------------------------------------------|---------------------|------------------|---------------------|--------|-----------------|-------------|-----------|--|
| ← → C 🔒 vista2.vdma.org/fedagrim/pu             | blic/item_report_header | s.xhtml                                  |                     |                  |                     |        | \$              | 🗢 🔳 🛪       | 🛞 E       |  |
| ★ Bookmarks 🍰 KBC Bank & Verzek 🚝 (H)ello       | soep@home 🗾 DB          | 👸 Frietjesonline Boum                    |                     |                  |                     |        |                 | , Ander     | bookmarks |  |
| Accueil 🔒 Lies Leemans Fedagrim 🗸 🕼             | Se déconnectez Uti      | isateur méta: test paswo                 | ord Fedagrim test 🗸 | 🗈 Meta logout    |                     |        |                 |             |           |  |
|                                                 |                         |                                          |                     |                  |                     |        |                 |             | •         |  |
| Menu —                                          | Tracteurs - Rapports    |                                          |                     |                  |                     |        |                 |             | Î I       |  |
| ▼ 🗁 Fedagrim                                    | ID: 2 Rapport:          | 2 Rapport: Report by model Période: Mois |                     |                  |                     |        |                 |             |           |  |
| Toutes les statistiques Statistiques mensuelles |                         |                                          |                     | + Pé             | ëriode              |        |                 |             |           |  |
| C Matériels de récolte     C Tracteurs          | ID                      | Année                                    | Période             | Date de création | Date enregistrement | Ouvert | État du rapport | Enregistren | ient      |  |
| Analyses     Rapports                           | 203503                  | 2021                                     | 6                   | 2021-06-24       | 2021-06-24          |        | <b>2</b>        |             |           |  |
| Report by model                                 | 203500                  | 2021                                     | 5                   | 2021-06-23       | 2021-06-23          | ľ      | P               | <b>~</b>    |           |  |
| Statistiques trimestrielles                     |                         |                                          |                     | 20 🗸 <           | (1 of 1) > >>       |        |                 |             |           |  |
|                                                 |                         |                                          |                     |                  |                     |        |                 |             |           |  |
| = २ o म 🍪 🜌 💈                                   | - =                     | 0 🗖 1                                    | 🖞 📕                 |                  |                     |        | へ (1) 🕑 🥌 🖿 🥼   | . NLD 9:43  |           |  |

Une fois que le formulaire est confirmé, vous ne pouvez plus le modifier. Il faut contacter le secrétariat pour réouvrir le formulaire. Après que vous avez modifié votre encodage, il faut confirmer votre formulaire en cliquant sur le « V ».

• Pour les machines de récolte

Vous encodez des chiffres par modèle. Il y a 8 catégorie de machines. Uniquement le secrétariat sait ajouter des modèles à votre liste. Envoyez un mail avec les différents modèles et la catégorie pour compléter votre liste. Les catégories sont :

- 1. Ensileuses automotrices
- 2. Moissonneuses batteuses
- 3. Ramasseuses presses conventionnelles
- 4. Ramasseuses presses à balles rondes chambre fixe
- 5. Ramasseuses presses à balles rondes chambre variable
- 6. Ramasseuses presses à ballots carrés
- 7. Ramasseuses presses avec enrubanneuse intégrée
- 8. Enrubanneuses de balles

Suivez maintenant la procédure tracteurs

Consultez les résultats :

Cliquez sur Fedagrim/ statistiques mensuelles / tracteurs ou machines de récolte/ analyses / statistiques mensuelles. Choisissez la période et cliquez sur « exécutez »

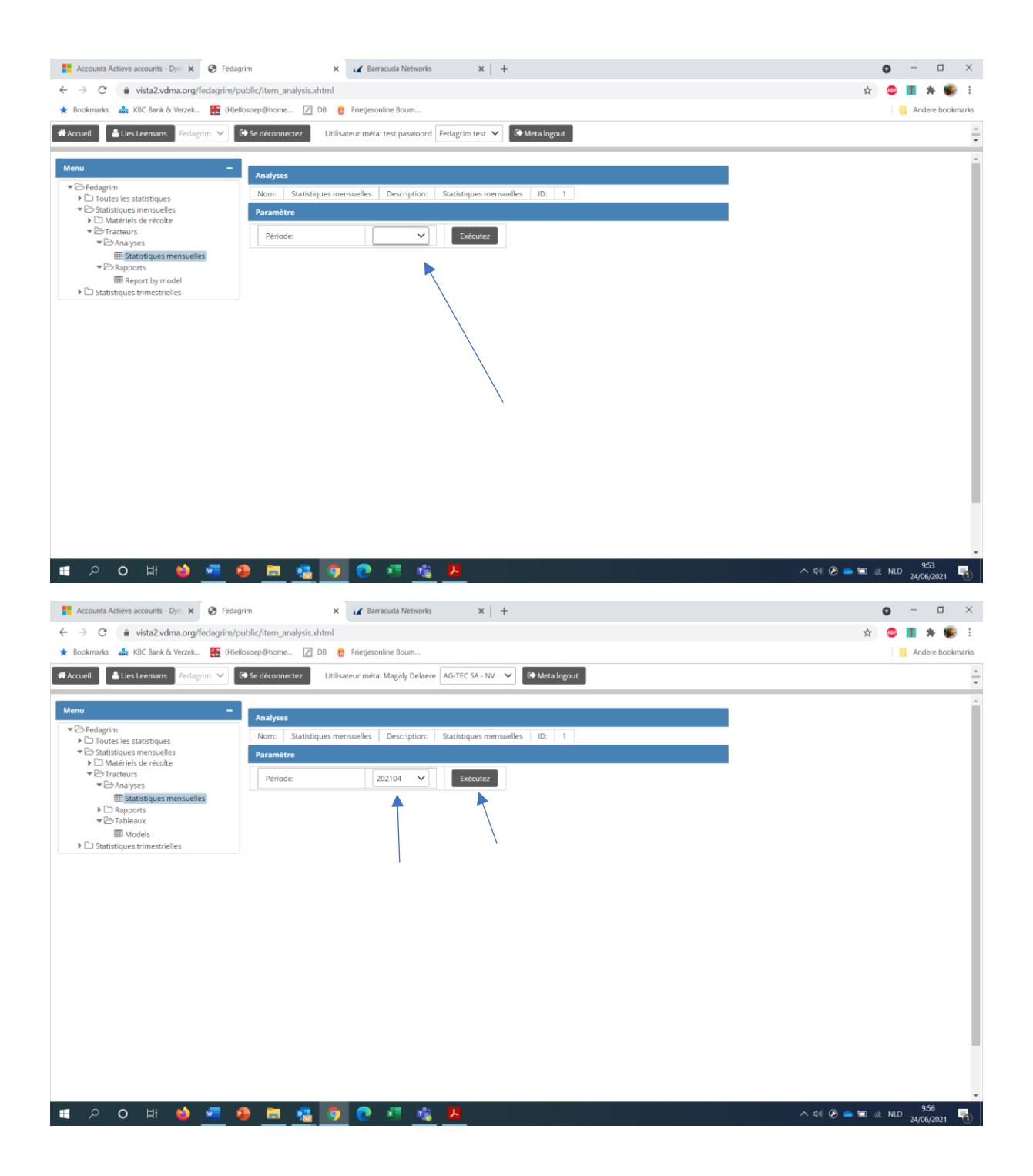

| Accounts Actieve accounts - Dyn 🗙 🔇 Fedagr                                                   | im                     | × Marracuda Networks            | ×               | +                           |                   |                  |                                         |                                     | 0        | - 0               | ×          |  |
|----------------------------------------------------------------------------------------------|------------------------|---------------------------------|-----------------|-----------------------------|-------------------|------------------|-----------------------------------------|-------------------------------------|----------|-------------------|------------|--|
| ← → C 🔒 vista2.vdma.org/fedagrim/pu                                                          | ublic/item_analysis.xh | tml                             |                 |                             |                   |                  |                                         | 4                                   |          | 1 * 🜒             | ) 1        |  |
| ★ Bookmarks 🍰 KBC Bank & Verzek 👧 (H)elk                                                     | osoep@home 🗾 D         | B 👸 Frietjesonline Boum         |                 |                             |                   |                  |                                         |                                     |          | Andere book       | marks      |  |
| Accueil                                                                                      | Se déconnectez         | Utilisateur méta: Magaly Delaer | e AG-TEC SA - I | NV 🗸 🕞 Meta le              | ogout             |                  |                                         |                                     |          |                   | *          |  |
| Menu -                                                                                       | Analyses               |                                 |                 |                             |                   |                  |                                         |                                     |          |                   | Î          |  |
| <ul> <li>Fedagrim</li> <li>Toutes les statistiques</li> </ul>                                | Nom: Statistiqu        | es mensuelles Description:      | Statistiques r  | mensuelles ID:              | 1                 |                  |                                         |                                     |          |                   |            |  |
| ▼ <sup>C</sup> → Statistiques mensuelles                                                     | Paramètre              |                                 |                 |                             |                   |                  |                                         |                                     |          |                   |            |  |
| C Matériels de récolte     Facteurs     F Analyses                                           | Période:               | Période: 201101 V Exécute2      |                 |                             |                   |                  |                                         |                                     |          |                   |            |  |
| Image: Statistiques mensuelles           ▶         □ Rapports           ♥         □ Tableaux | i <b>C</b> Réinitialis | ez tri et filtre 🛛 🖹 🖹          | •               |                             |                   |                  |                                         |                                     |          |                   |            |  |
| ⊞ Models<br>▶ 🗅 Statistiques trimestrielles                                                  | Classe 🗢               | •                               | Total 🗢         | Total année<br>précédente 🗢 | % de différence 🗢 | Part du marché 🗢 | Part du marché<br>année<br>précédente 🗢 | Part du marché %<br>de différence 🕈 | Total pa | rt du marché<br>O |            |  |
|                                                                                              | 0 - 50                 | Janvier 2011                    | 5               | 0                           | 0,0               | 0                | 0                                       | 0,0                                 |          | 0,0               |            |  |
|                                                                                              | 0 - 50                 | Cumul 2011                      | 5               | 0                           | 0,0               | 0                | 0                                       | 0,0                                 |          | 0,0               |            |  |
|                                                                                              | 0 - 50                 | Année mobile                    | 5               | 0                           | 0,0               | 0                | 0                                       | 0,0                                 |          | 0,0               |            |  |
|                                                                                              | 51 - 60                | Janvier 2011                    | 3               | 0                           | 0,0               | 1                | 0                                       | 0,0                                 |          | 33,3              |            |  |
|                                                                                              | 51 - 60                | Cumul 2011                      | 3               | 0                           | 0,0               | 1                | 0                                       | 0,0                                 |          | 33,3              |            |  |
|                                                                                              | 51 - 60                | Année mobile                    | 3               | 0                           | 0,0               | 1                | 0                                       | 0,0                                 |          | 33,3              |            |  |
|                                                                                              | 61 - 70                | Janvier 2011                    | 1               | 0                           | 0,0               | 0                | 0                                       | 0,0                                 |          | 0,0               |            |  |
|                                                                                              | 61 - 70                | Cumul 2011                      | 1               | 0                           | 0,0               | 0                | 0                                       | 0,0                                 |          | 0,0               |            |  |
|                                                                                              | 61 - 70                | Année mobile                    | 1               | 0                           | 0,0               | 0                | 0                                       | 0,0                                 |          | 0,0               |            |  |
|                                                                                              | 71 - 80                | Janvier 2011                    | 5               | 0                           | 0,0               | 0                | 0                                       | 0,0                                 |          | 0,0               |            |  |
|                                                                                              | 71 - 80                | Cumul 2011                      | 5               | 0                           | 0,0               | 0                | 0                                       | 0,0                                 |          | 0,0               |            |  |
|                                                                                              | 71 - 80                | Année mobile                    | 5               | 0                           | 0,0               | 0                | 0                                       | 0,0                                 |          | 0,0               |            |  |
|                                                                                              | 81 - 90                | Janvier 2011                    | 7               | 0                           | 0,0               | 0                | 0                                       | 0,0                                 |          | 0,0               |            |  |
|                                                                                              | 81 - 90                | Cumul 2011                      | 7               | 0                           | 0,0               | 0                | 0                                       | 0,0                                 |          | 0,0               |            |  |
|                                                                                              | 81 - 90                | Année mobile                    | 7               | 0                           | 0,0               | 0                | 0                                       | 0,0                                 |          | 0,0               |            |  |
|                                                                                              | 91 - 100               | Janvier 2011                    | 16              | 0                           | 0,0               | 2                | 0                                       | 0,0                                 |          | 12,5              |            |  |
|                                                                                              | 91 - 100               | Cumul 2011                      | 16              | 0                           | 0,0               | 2                | 0                                       | 0,0                                 |          | 12,5              |            |  |
| 🔳 🔎 O 🖽 🍏 🜌 🧃                                                                                |                        | 👩 💽 🛤 😘                         |                 | <u>^</u>                    |                   |                  |                                         | n d)) 🕗 👄 🖿                         | 🥼 NLD    | 9:55              | <b>5</b> 0 |  |

Vous pouvez imprimer la liste en cliquant sur le symbole PDF / XLS / CSV